## Mrs. McAdam's Life Science Class

## **HOW TO:**

## **ACCESS NOTES/RESOURCES ON EDOMODO**

1. Step One: go to <u>www.edmodo.com</u> and use your log in information (username and password).

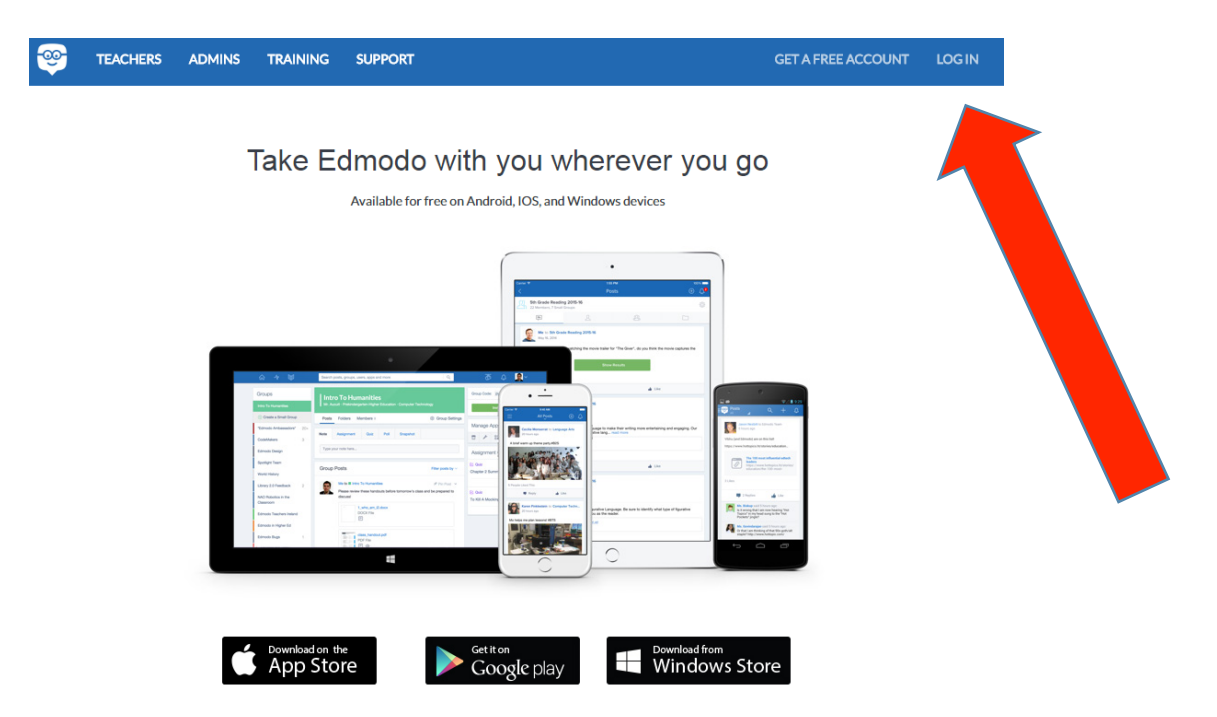

2. Once you are logged in, click on <u>Mrs. McAdam's Life Science Class</u> on the left hand side of your screen.

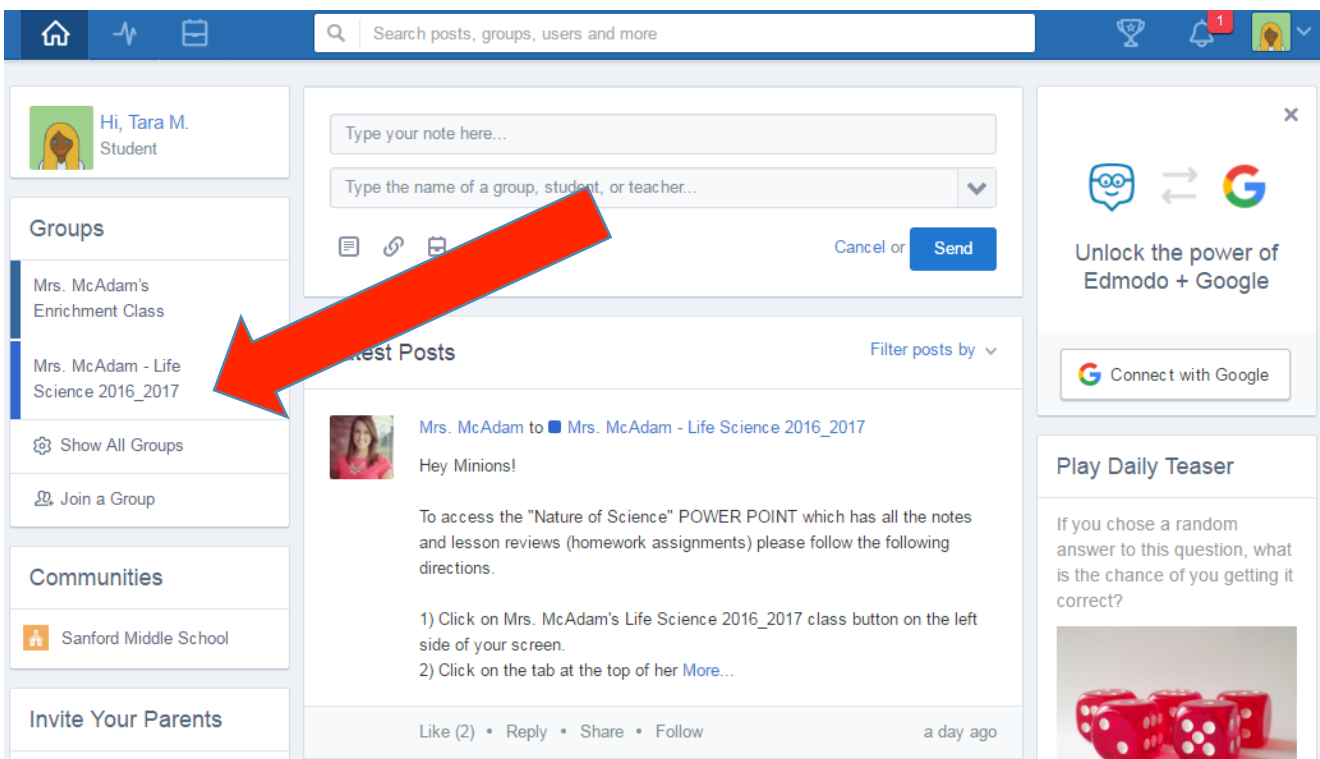

3. Once you are on Mrs. McAdam's Life Science class page. Click on the tab at the top titled "Folders".

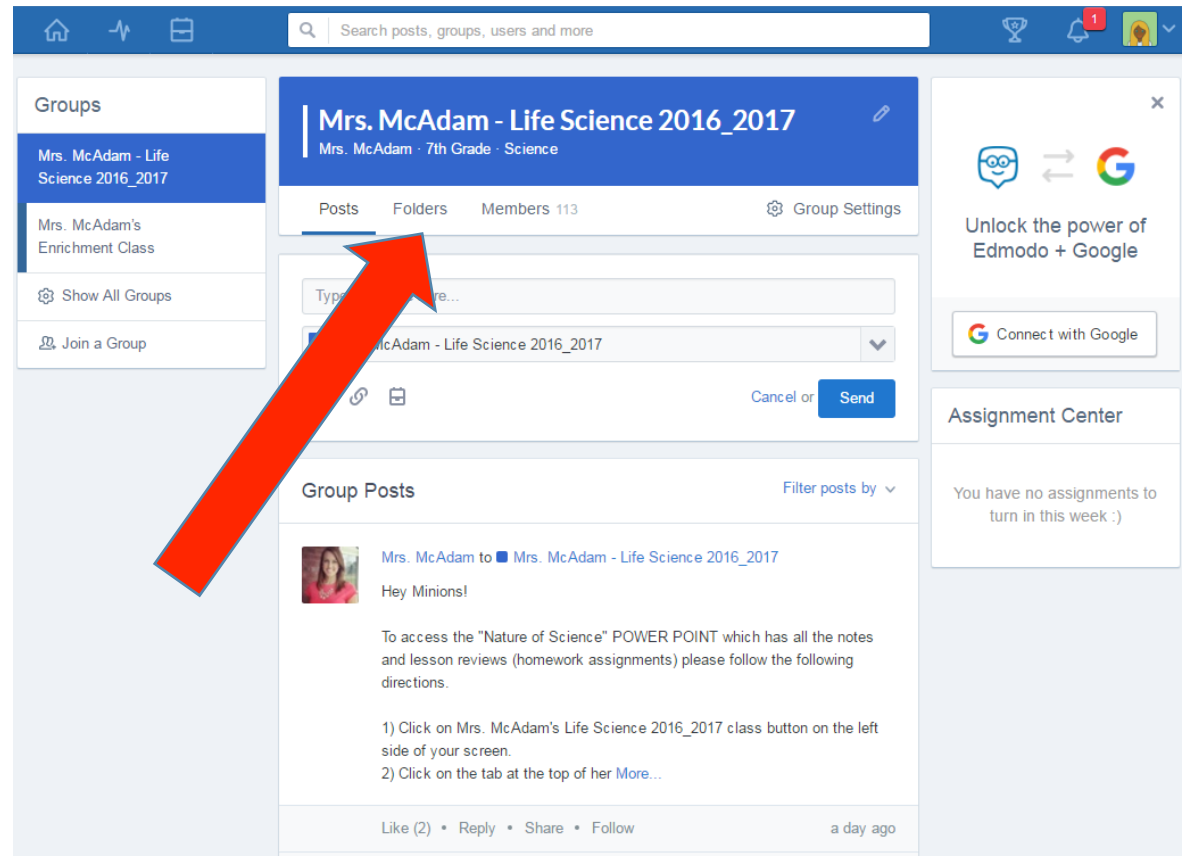

4. Inside the "Folders" tab are all of the Units we will be covering this year. We are starting at the beginning. So currently we are in the folder titled "<u>UNIT ONE: Life –Structure and Function</u>"

| iroups<br>Irs. Mo               | Mrs. McAdam - Life Science 20:<br>Mrs. McAdam · 7th Grade · Science | 16_2017 🧷        | @ ≓ G                               |
|---------------------------------|---------------------------------------------------------------------|------------------|-------------------------------------|
| rs. McAdam's<br>nrichment Class | Posts Folders Members 113                                           | 鐐 Group Settings | Unlock the power of Edmodo + Google |
| Show All Groups                 | Folders                                                             |                  |                                     |
| 2 Join a Group                  | Name                                                                | Modified Date 🗸  | G Connect with Google               |
|                                 | Velcome to Mrs. McAdam's Class                                      | 8/17/2016        | Assignment Center                   |
|                                 | UNIT ONE: "Life Structure and Function"<br>Owner: Tara McAdam       | 8/17/2016        | You have no assignments             |
|                                 | UNIT TWO: "From Bacteria to Plants"<br>Owner: Tara McAdam           | 8/17/2016        | turn in this week :)                |
|                                 | UNIT THREE: "Animals"<br>Owner: Tara McAdam                         | 8/17/2016        |                                     |
|                                 | UNIT FOUR: "Human Body Systems"<br>Owner: Tara McAdam               | 8/17/2016        |                                     |
|                                 | UNIT FIVE: "Interactions of Life"                                   | 8/17/2016        |                                     |

5. Inside that folder will be all of the different chapters we will cover in Unit One. Currently we are finishing up the "Nature of Science" chapter. To access this chapter click on the "<u>Nature of Science – PP</u>" file to access the power point notes (*which includes the homework lesson reviews inside*).

| Mrs. McAdam - Life                 | MIS. MCAdam - LIFE SCIENCE 2016<br>Mrs. McAdam - 7th Grade - Science                            | _2017 =              | @ ≓ 👩                                       |
|------------------------------------|-------------------------------------------------------------------------------------------------|----------------------|---------------------------------------------|
| Science 2016_2017<br>Mrs. McAdam's | Posts Folders Members 113                                                                       | logic Group Settings | Unlock the power                            |
| Enrichment Class                   |                                                                                                 |                      | Edmodo + Goog                               |
| Show All Groups                    | UNIT ONE: "Life Stru                                                                            | Owner: Mrs. McAdam   |                                             |
| 윤, Join a Group                    | Name                                                                                            | Modified Date ~      | G Connect with Goo                          |
|                                    | Chapter One - "Classifying and Exploring Life"                                                  | 8/24/2016            | Assignment Center                           |
|                                    | Virtual Lab: Using the Microscope - BrainPOP<br>https://www.brainpop.com/games/virtuallabsusing | 8/24/2016            | You have no assignme<br>turn in this week : |
|                                    | Nature of Science - PP.pptx                                                                     | 8/23/2016            |                                             |
|                                    |                                                                                                 |                      |                                             |
|                                    |                                                                                                 |                      |                                             |
|                                    |                                                                                                 |                      |                                             |
|                                    |                                                                                                 |                      |                                             |

6. Every chapter I will create its own folder which will contain the Power Point notes, worksheets, videos, labs, web links, etc. in it for the students to have full access to at home.